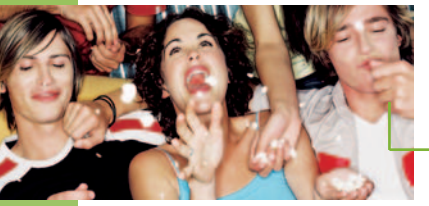

## The Pay-Per-View Purchase Control

The **Pay-Per-View** (**PPV**) **Purchase Control** feature ensures that only household members who know your **PURCHASE PASSWORD** can order a **PPV** program. If you create a **PURCHASE PASSWORD**, a password window will automatically pop-up when you choose to order a **PPV** program.

## **CREATE A PURCHASE PASSWORD:**

- 1. Press MENU on your remote
- 2. Select PARENTAL CONTROL
- 3. Select SET UP PASSWORDS
- 4. Select CREATE PURCHASE PASSWORD
- 5. Create and confirm your 4-digit password

## TO CHANGE YOUR PASSWORD:

- 1. Follow steps 1 3 from above
- 2. Select CHANGE PURCHASE PASSWORD
- 3. Enter your old purchase password in the pop-up window that appears
- 4. Create and confirm a new 4-digit password

## TO REMOVE YOUR PASSWORD:

- 1. Follow steps 1 3 from CREATE A PURCHASE PASSWORD
- 2. Select **REMOVE PURCHASE PASSWORD**. A window will appear indicating no password will be required for **PPV** purchases.
- 3. Press SELECT to continue
- 4. Enter your old purchase password to complete the process

If you forget your **PURCHASE PASSWORD**, please contact the Help Desk at **1 866 635-8375**.

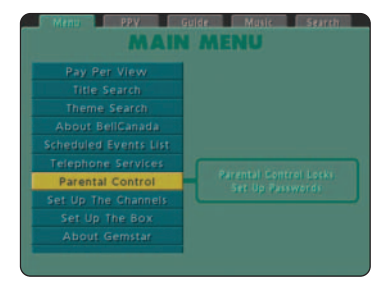

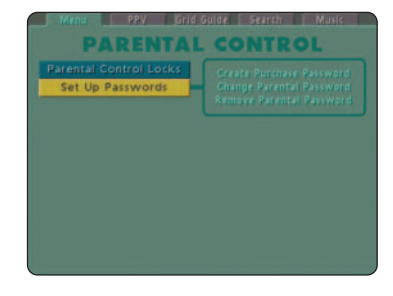

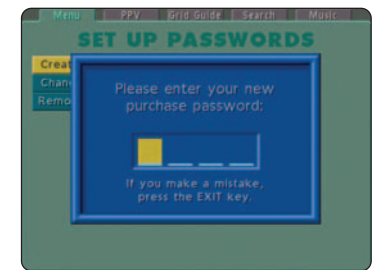